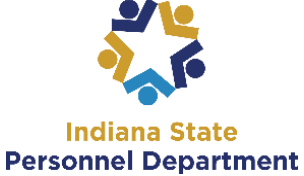

|                              |                                                                                                    |                                  | * 🖸                             | 馬士                     |          |                                            |                                                                                         |                                                                                                    |  |
|------------------------------|----------------------------------------------------------------------------------------------------|----------------------------------|---------------------------------|------------------------|----------|--------------------------------------------|-----------------------------------------------------------------------------------------|----------------------------------------------------------------------------------------------------|--|
| n   Go365                    | New tab Ctrl+T                                                                                                    |                                  |                                 |                        |          | 1. In Google Chrome click the              |                                                                                         |                                                                                                    |  |
|                              | New window Ctrl+N                                                                                                    |                                  |                                 |                        | Menu (t  | Menu (three dots in the uppe               |                                                                                         |                                                                                                    |  |
|                              | History                                                                                                    |                                  |                                 |                        |          | and select <b>Settings.</b>                |                                                                                         |                                                                                                    |  |
|                              | Downloads Ctrl+J                                                                                                    |                                  |                                 |                        |          |                                            |                                                                                         |                                                                                                    |  |
|                              | Bookmarks •                                                                                                    |                                  |                                 |                        |          |                                            |                                                                                         |                                                                                                    |  |
|                              | Zoom                                                                                                    | - 10                             | 00% +                           | 53                     |          |                                            |                                                                                         |                                                                                                    |  |
|                              | Print Ctrl+P                                                                                                    |                                  |                                 |                        |          |                                            |                                                                                         |                                                                                                    |  |
|                              | Cast<br>Find Ctrl+F<br>More tools                                                                                                    |                                  |                                 |                        |          |                                            |                                                                                         |                                                                                                    |  |
|                              |                                                                                                    |                                  |                                 |                        |          |                                            |                                                                                         |                                                                                                    |  |
|                              |                                                                                                    |                                  |                                 |                        |          |                                            |                                                                                         |                                                                                                    |  |
|                              | Edit                                                                                                    | Cut                              | Сору                            | Paste                  |          |                                            |                                                                                         |                                                                                                    |  |
|                              | Settings                                                                                                    |                                  |                                 |                        |          |                                            |                                                                                         |                                                                                                    |  |
|                              | Help 🕨                                                                                                    |                                  |                                 |                        |          |                                            |                                                                                         |                                                                                                    |  |
|                              | Exit Ctrl+Shift+O                                                                                                    |                                  |                                 |                        |          |                                            |                                                                                         |                                                                                                    |  |
|                              |                                                                                                    |                                  |                                 |                        |          |                                            |                                                                                         |                                                                                                    |  |
|                              |                                                                                                    |                                  | Advanced                        | •                      |          | 1                                          | <b>2</b> . So<br>bott                                                                   | croll to<br>om of the                                                                                                    |  |
|                              | Ľ                                                                                                    |                                  | Advanced                        | ×                      |          | ]                                          | 2. So<br>bott<br>Setti<br>and                                                           | croll to<br>om of the<br><b>ings</b> page<br>select                                                                                                    |  |
|                              |                                                                                                    |                                  | Advanced                        | •                      |          |                                            | 2. So<br>bott<br>Setti<br>and<br>Adva                                                   | croll to<br>om of the<br><b>ings</b> page<br>select<br><b>anced.</b>                                                                                        |  |
|                              |                                                                                                    |                                  | Advanced                        | *                      |          |                                            | 2. So<br>bott<br>Setti<br>and<br>Adva<br>3.                                             | croll to<br>om of the<br><b>ings</b> page<br>select<br><b>anced.</b><br>From                                                                                |  |
| Cont                         | tent settings                                                                                                    | n websites car                   | Advanced                        | •                      | show you | ]                                          | 2. So<br>bott<br>Setti<br>and<br>Adva<br>3.<br>Ad                                       | croll to<br>om of the<br><b>ings</b> page<br>select<br><b>anced.</b><br>From                                                                                |  |
| Cont                         | tent settings<br>trol what informatio                                                                                                    | n websites car                   | Advanced<br>n use and what      | •<br>t content they ca | show you | •                                          | 2. So<br>bott<br>Setti<br>and<br>Adva<br>3.<br>Ad<br>set                                | croll to<br>om of the<br><b>ings</b> page<br>select<br><b>anced.</b><br>From<br><b>vanced</b><br>tting select                                               |  |
| Cont<br>Cont                 | Itent settings<br>Itrol what informatio                                                                                                    | n websites car                   | Advanced<br>n use and what      | •<br>t content they ca | show you | )                                          | 2. So<br>bott<br>Setti<br>and<br>Adva<br>3.<br>Ad<br>set<br>Co                          | croll to<br>om of the<br>ings page<br>select<br>anced.<br>From<br>Ivanced<br>tting select<br>ntent                                                          |  |
| Cont<br>Cont<br>Clea         | Itent settings<br>Itrol what informatio<br>ar browsing data<br>ar history, cookies, ca                                                               | n websites car<br>ache, and more | Advanced<br>n use and what      | •<br>t content they ca | show you | •                                          | 2. So<br>bott<br>Setti<br>and<br>Adva<br>3.<br>Ad<br>set<br>Co<br>Set                   | croll to<br>om of the<br><b>ings</b> page<br>select<br><b>anced.</b><br>From<br><b>vanced</b><br>tting select<br><b>ntent</b><br><b>ttings.</b>             |  |
| Cont<br>Cont<br>Clea         | Itent settings<br>Itrol what informatio<br>ar browsing data<br>ar history, cookies, ca                                                               | n websites car<br>ache, and more | Advanced<br>n use and what      | •<br>t content they ca | show you | •                                          | 2. So<br>bott<br>Setti<br>and<br>Adva<br>3.<br>Ad<br>set<br>Co<br>Set                   | croll to<br>om of the<br><b>ings</b> page<br>select<br><b>anced.</b><br>From<br><b>vanced</b><br>tting select<br><b>ntent</b><br><b>ttings.</b>             |  |
| Cont<br>Cont<br>Clea<br>Clea | Itent settings<br>Itrol what informatio<br>ar browsing data<br>ar history, cookies, ca                                                               | n websites car<br>ache, and more | Advanced<br>n use and what      | •<br>t content they ca | show you | •                                          | 2. So<br>bott<br>Setti<br>and<br>Adva<br>3.<br>Ad<br>set<br>Co<br>Set                   | croll to<br>om of the<br><b>ings</b> page<br>select<br><b>anced.</b><br>From<br><b>Ivanced</b><br>tting select<br><b>ntent</b><br><b>ttings.</b>            |  |
| Cont<br>Clea<br>Clea         | Itent settings<br>Itrol what informatio<br>ar browsing data<br>ar history, cookies, ca                                                               | n websites car<br>ache, and more | Advanced                        | •<br>t content they ca | show you | )                                          | 2. So<br>bott<br>Setti<br>and<br>Adva<br>3.<br>Ad<br>set<br>Co<br>Set                   | croll to<br>om of the<br><b>ings</b> page<br>select<br><b>anced.</b><br>From<br><b>vanced</b><br>tting select<br><b>ntent</b><br><b>ttings.</b><br>Here you |  |
| Cont<br>Cont<br>Clea<br>Clea | Itent settings<br>Itrol what informatio<br>ar browsing data<br>ar history, cookies, ci<br>Show all                                                   | n websites car<br>ache, and more | Advanced                        | •<br>t content they ca | show you | •                                          | 2. So<br>bott<br>Setti<br>and<br>Adva<br>3.<br>Ad<br>set<br>Co<br>Set                   | croll to<br>om of the<br>ings page<br>select<br>anced.<br>From<br>vanced<br>tting select<br>ntent<br>ttings.<br>Here you<br>n Allow                         |  |
| Cont<br>Clea<br>Clea         | Itent settings<br>Itrol what informatio<br>ar browsing data<br>ar history, cookies, ca<br>Show all<br>Popups<br>Allowed                              | n websites car<br>ache, and more | Advanced                        | •<br>t content they ca | show you | ]<br>, , , , , , , , , , , , , , , , , , , | 2. So<br>bott<br>Setti<br>and<br>Adva<br>3.<br>Ad<br>set<br>Co<br>Set<br>4.<br>ca<br>Pc | croll to<br>om of the<br>ings page<br>select<br>anced.<br>From<br>vanced<br>tting select<br>ntent<br>ttings.<br>Here you<br>n Allow<br>op-ups.              |  |
| Con<br>Con<br>Clea<br>Clea   | Itent settings<br>Itrol what informatio<br>ar browsing data<br>ar history, cookies, ci<br>Show all<br>Popups<br>Allowed                              | n websites car<br>ache, and more | Advanced                        | t content they ca      | show you | )<br>,<br>,<br>,<br>,                      | 2. So<br>bott<br>Setti<br>and<br>Adva<br>3.<br>Ad<br>set<br>Co<br>Set<br>4.<br>ca<br>Po | croll to<br>om of the<br>ings page<br>select<br>anced.<br>From<br>vanced<br>tring select<br>ntent<br>ttings.<br>Here you<br>n Allow<br>op-ups.              |  |
| Con<br>Clea<br>Clea<br>Clea  | Itent settings<br>Itrol what informatio<br>ar browsing data<br>ar history, cookies, ca<br>Show all<br>Popups<br>Allowed<br>Ads<br>Blocked on sites t | n websites car<br>ache, and more | Advanced<br>n use and what<br>e | •<br>t content they ca | show you |                                            | 2. So<br>bott<br>Setti<br>and<br>Adva<br>3.<br>Ad<br>set<br>Co<br>Set                   | croll to<br>om of the<br>ings page<br>select<br>anced.<br>From<br>vanced<br>tting select<br>ntent<br>ttings.<br>Here you<br>n Allow<br>op-ups.              |  |
| Con'<br>Con<br>Clea<br>Clea  | Itent settings<br>Itrol what informatio<br>ar browsing data<br>ar history, cookies, ca<br>Show all<br>Popups<br>Allowed<br>Ads<br>Blocked on sites t | n websites car<br>ache, and more | Advanced                        | t content they ca      | show you | )<br>,<br>,<br>,<br>,<br>,<br>,            | 2. So<br>bott<br>Setti<br>and<br>Adva<br>3.<br>Ad<br>set<br>Co<br>Set                   | croll to<br>om of the<br>ings page<br>select<br>anced.<br>From<br>vanced<br>tring select<br>ntent<br>ttings.<br>Here you<br>n Allow<br>op-ups.              |  |

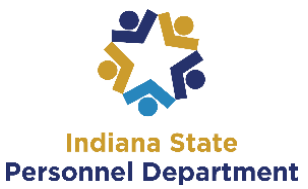

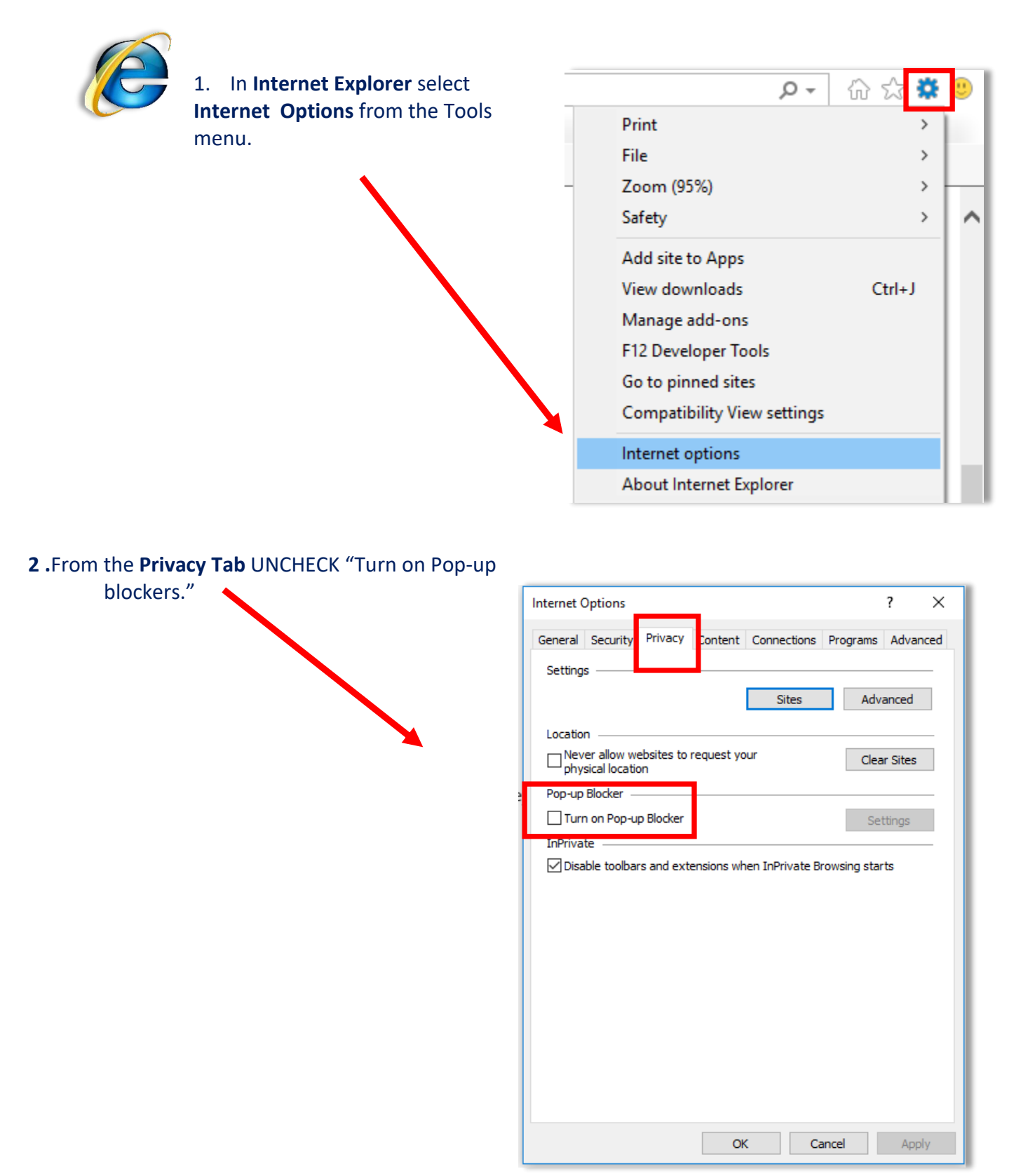

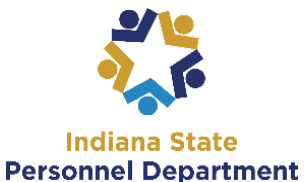

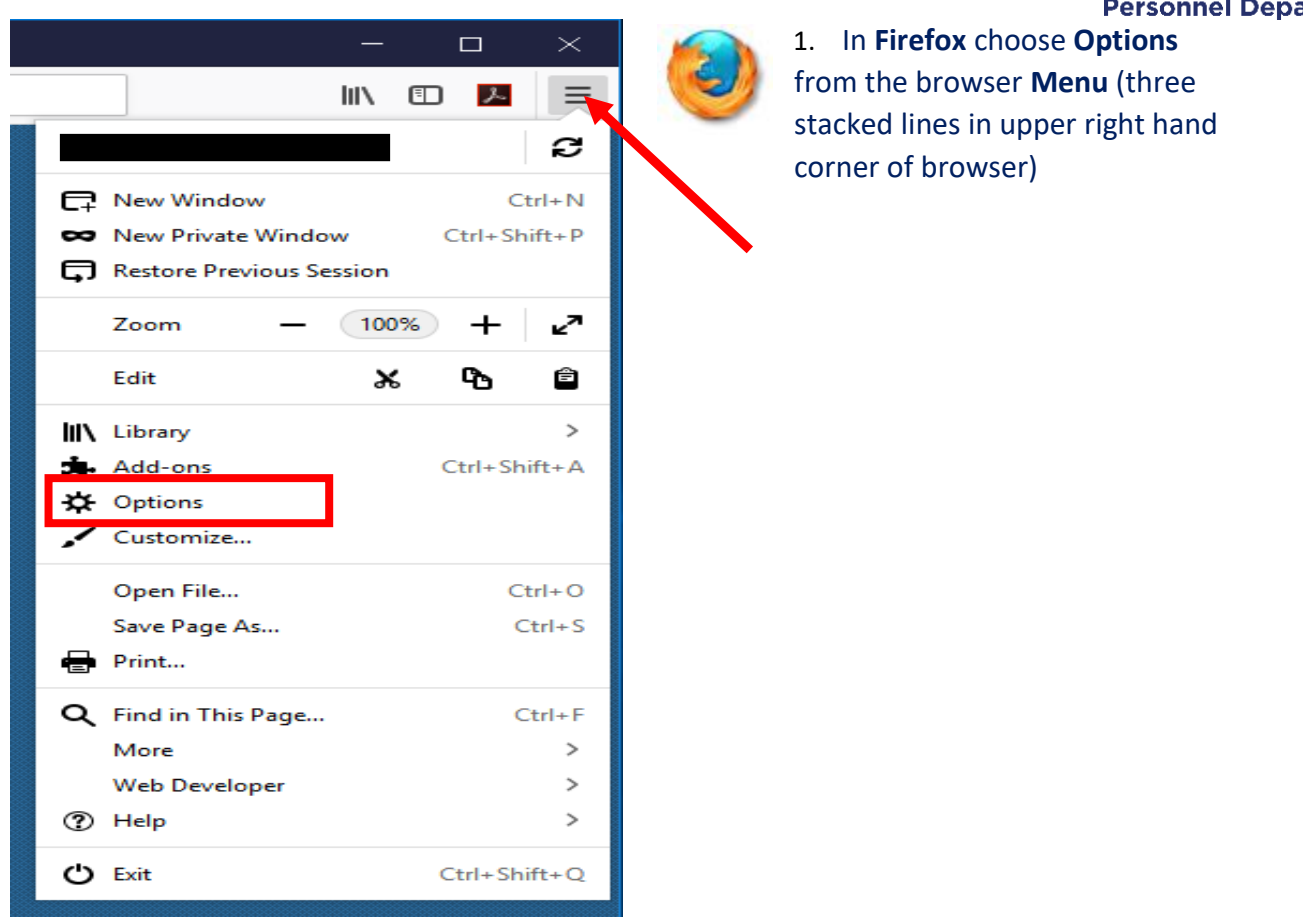

2. Click on **Privacy & Security**, scroll down to the **Permissions** section and uncheck **Block pop-up windows**.

| 🕻 General           |                                                                |                    |
|---------------------|----------------------------------------------------------------|--------------------|
| Search              | Permissions                                                    |                    |
|                     | • Location                                                     | Se <u>t</u> tings  |
| - Thvacy & Security | Camera                                                         | Se <u>t</u> tings  |
| Firefox Account     | Juicrophone                                                    | Se <u>t</u> tings  |
|                     | Notifications Learn more                                       | Se <u>t</u> tings  |
|                     | Pause notifications until Firefox restarts                     |                    |
|                     | Block pop-up windows                                           | <u>E</u> xceptions |
|                     | ✓ Warn you when websites try to install add-ons                | Exceptions         |
|                     | Prevent accessibility services from accessing your browser Lea | irn more           |
|                     |                                                                |                    |